## Настройка роутера XIAOMI

1. Запускаем браузер.

2. В адресной строке набираем адрес: miwifi.com

3. Если вы делаете это впервые, вам будет предложено установить пароль.

4. В верхней части панели управления нажмите Advanced и перейдите к разделу

VPN.

| MiWiFi              |                           |                                 | Advanced                                |     | MiWLAN (Home) 🗸 🔛 |
|---------------------|---------------------------|---------------------------------|-----------------------------------------|-----|-------------------|
| QoS Traffic manager | UHCP static IP assignment | DDNS<br>nt DDNS                 | Port forwarding                         | VPN | Additional        |
| VPN                 |                           |                                 |                                         |     | 0                 |
|                     | VPNs<br>Name              | Protocol type Server addr       | ess Username Status                     | Ap  | ply               |
|                     |                           |                                 | No settings info                        |     |                   |
|                     | Ade                       | d service                       |                                         |     |                   |
|                     | VPNs                      |                                 |                                         |     |                   |
|                     | Name<br>                  | Protocol type Server addr       | ess Username Status<br>No settings info | Ар  | ply               |
|                     | Ade                       | d service                       |                                         |     |                   |
| Smart VPN           |                           |                                 |                                         |     |                   |
|                     | You can choose which      | services or devices can use VPI | N traffic                               |     |                   |
| VPN for Mi          |                           |                                 |                                         |     |                   |

Нажмите Add service.

|                     | Status Sto              |                                        | Advanced                            |     | MiWLAN (Home) 🗸 🎽 |
|---------------------|-------------------------|----------------------------------------|-------------------------------------|-----|-------------------|
| QoS                 |                         | DDNS                                   |                                     | VPN |                   |
| QoS Traffic manager | DHCP static IP assignme | nt DDNS                                | Port forwarding                     | VPN | Additional        |
| VPN                 |                         |                                        |                                     |     | 0                 |
|                     | VPNs                    |                                        |                                     |     |                   |
|                     | Name                    | Protocol type Server address           | Username Status                     |     | Apply             |
|                     |                         |                                        | No settings info                    |     |                   |
|                     |                         |                                        |                                     |     |                   |
|                     | VPNs<br>Name            | Protocol type Server address           | : Username Status                   |     | Apply             |
|                     | VPNs<br>Name            | Protocol type Server address           | Username Status<br>No settings info |     | Apply             |
|                     | VPNs<br>Name<br>Ad      | Protocol type Server address           | Username Status<br>No settings info |     | Apply             |
| Smart VPN           | VPNs<br>Name<br>Ad      | Protocol type Server address           | Username Status<br>No settings info |     | Apply             |
| Smart VPN           | VPNs<br>Name<br>Ad      | Protocol type Server address d service | Username Status No settings info    |     | Apply             |

Настройте параметры следующим образом:

- Name: введите название для нового VPN подключения, например MKS
- Protocol type: выберите L2TP

(Дрезна и Вольгинский РРТР)

• Server: 10.255.255.254

(Дрезна 10.11.255.1 Вольгинский 10.254.0.1)

- Username: Логин из договора
- Password: Пароль из договора

|            | VPNs<br>Name | Add se         | rvice      | × | Apply |
|------------|--------------|----------------|------------|---|-------|
|            |              | MKS            | Name       |   |       |
|            |              | L2TP           | Protocol V |   |       |
|            |              | 10.255.255.254 | Server     |   |       |
|            |              | Pp_*****       | Username   |   |       |
| Smart VPN  |              |                | Password 👁 |   |       |
|            | You can -    | Save           | •          | _ |       |
| VPN for Mi |              |                |            |   |       |

## 5. После завершения нажмите Save.

Все VPN соединения отображаются в разделе VPN. Выберите созданное вами VPN соединение, нажмите Connect и дождитесь установки VPN подключения.

| VPN        | 0                                                                                                    |  |  |  |  |
|------------|----------------------------------------------------------------------------------------------------|--|--|--|--|
|            | VPNs                                                                                                    |  |  |  |  |
|            | Name Protocol type Server address Username Status Apply                                                                            |  |  |  |  |
|            | MKS L2TP 10.255.255.254 Pp_**** Off Connect Edit Deleted                                                                           |  |  |  |  |
|            | Add service                                                                                                    |  |  |  |  |
|            | Connect automatically when the device Is on                                                                                        |  |  |  |  |
| Smart VPN  |                                                                                                    |  |  |  |  |
|            | You can choose which services or devices can use VPN traffic                                                                       |  |  |  |  |
| VPN for Mi |                                                                                                    |  |  |  |  |
| services   | When you need VPN to connect to the Internet, turn this feature on to make sure Mi Router app is able to connect to the router. In |  |  |  |  |

Для того, чтобы роутер автоматически подключался к VPN серверу после перезагрузки, поставьте галочку возле параметра Connect automatically when the device is on.